## Google Classroom User Guide

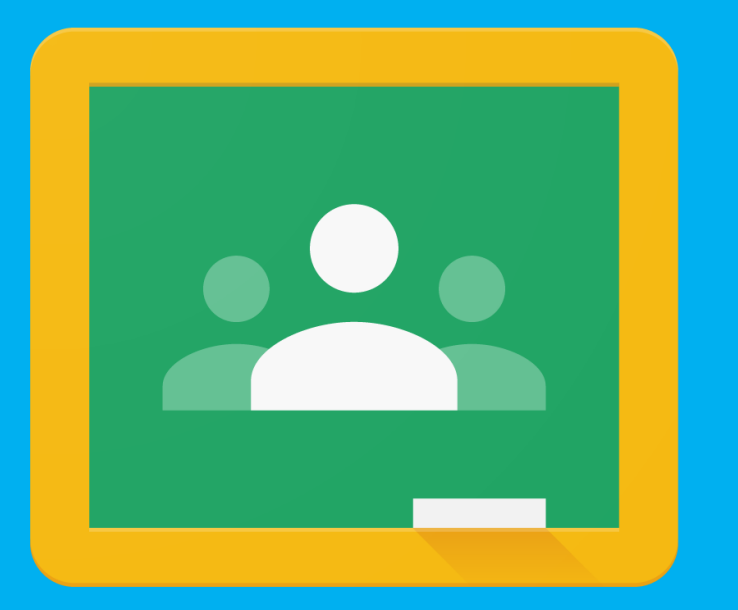

## Miss Thomas Woodside Academy

Google Classroom can be located by clicking the link below or by typing classroom.google.com in the URL bar.

classroom.google.com 👻

## Google Classroom

Sign in. Use your **Google** Account. Email or phone. Forgot email? Type the text you hear or see. Not your computer? Use a private browsing window to sign in. Google Class · Oogle Classroom · Apps for Classroom · Classroom Help

| G Google                        |   | × +                                          |
|---------------------------------|---|----------------------------------------------|
| $\leftrightarrow \rightarrow G$ | 2 | classroom.google.com                         |
| 🔛 Apps 📀                        |   | Course stream - <b>class</b> room.google.com |
| About Store                     | Q | class - Google Search                        |
|                                 | Q | class <b>room</b>                            |

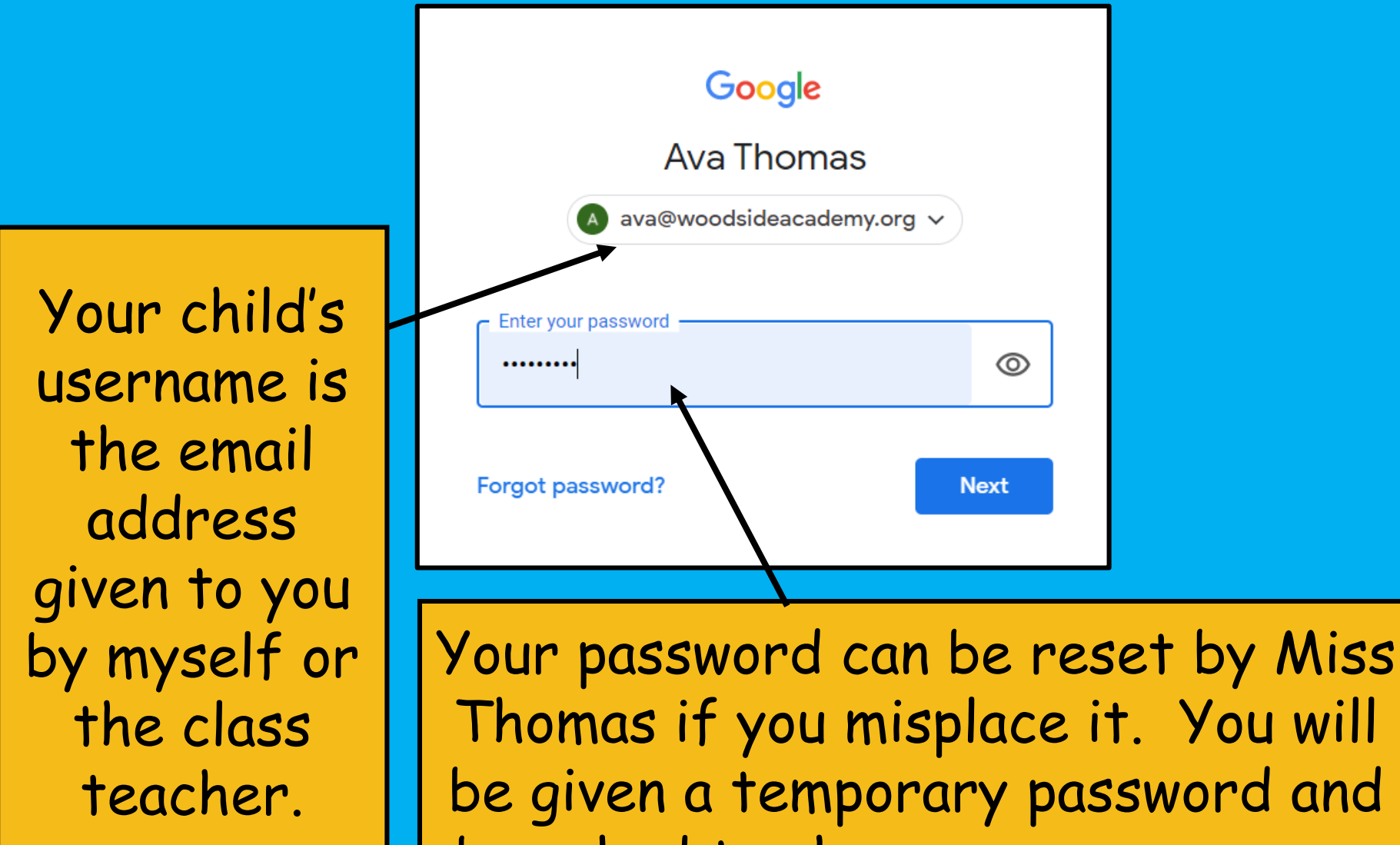

Thomas if you misplace it. You will be given a temporary password and be asked to choose a new one once you've logged in successfully.

| Ev To-do 📩 Calendar                                                 |  |
|---------------------------------------------------------------------|--|
|                                                                     |  |
| Computing   Brogan Thomas   Due Friday   3:00 PM - Dance Mat Typing |  |

You will then be taken to the Google Classroom screen where your child will have already been assigned their class. If you have no classes allocated at this point, please contact Miss Thomas.

| Any work    | Computing<br>Meet link https://meet.google. | com/lookup/d3qojgimpj                                                                    |
|-------------|---------------------------------------------|------------------------------------------------------------------------------------------|
| due in will | Upcoming<br>Due Friday                      | Share something with your class                                                          |
| this box.   | 3:00 PM – Dance Mat Typi<br>View all        | Brogan Thomas posted a new assignment: Do you think social media is a good or bad thing? |
|             |                                             | Brogan Thomas posted a new assignment: Who is your favourite author?                     |
|             |                                             | Brogan Thomas posted a new assignment: Dance Mat Typing<br>4:10 PM                       |

Once you click on the classroom, you'll be brought to your class 'stream' where any messages and assignments from the class teacher will appear.

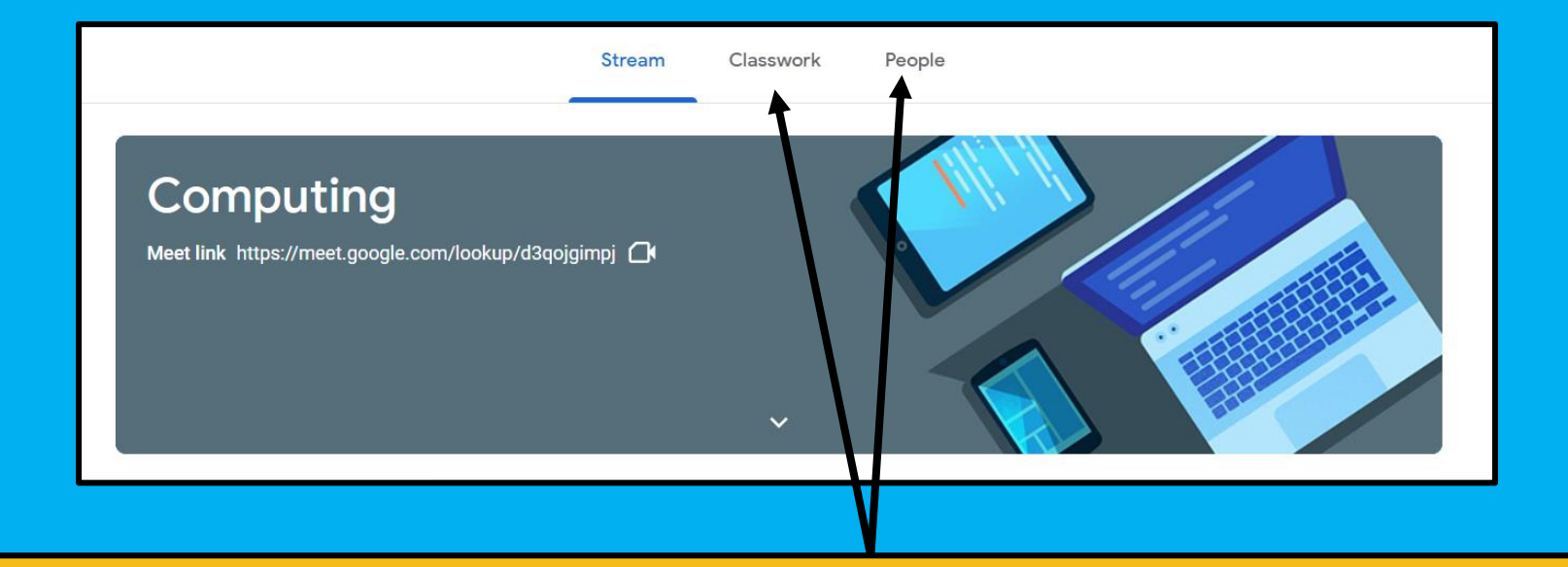

At the top of the 'stream' you'll find two other options. 'Classwork' will show children the work they've been set.

'People' will show children any adults or children in the class with them.

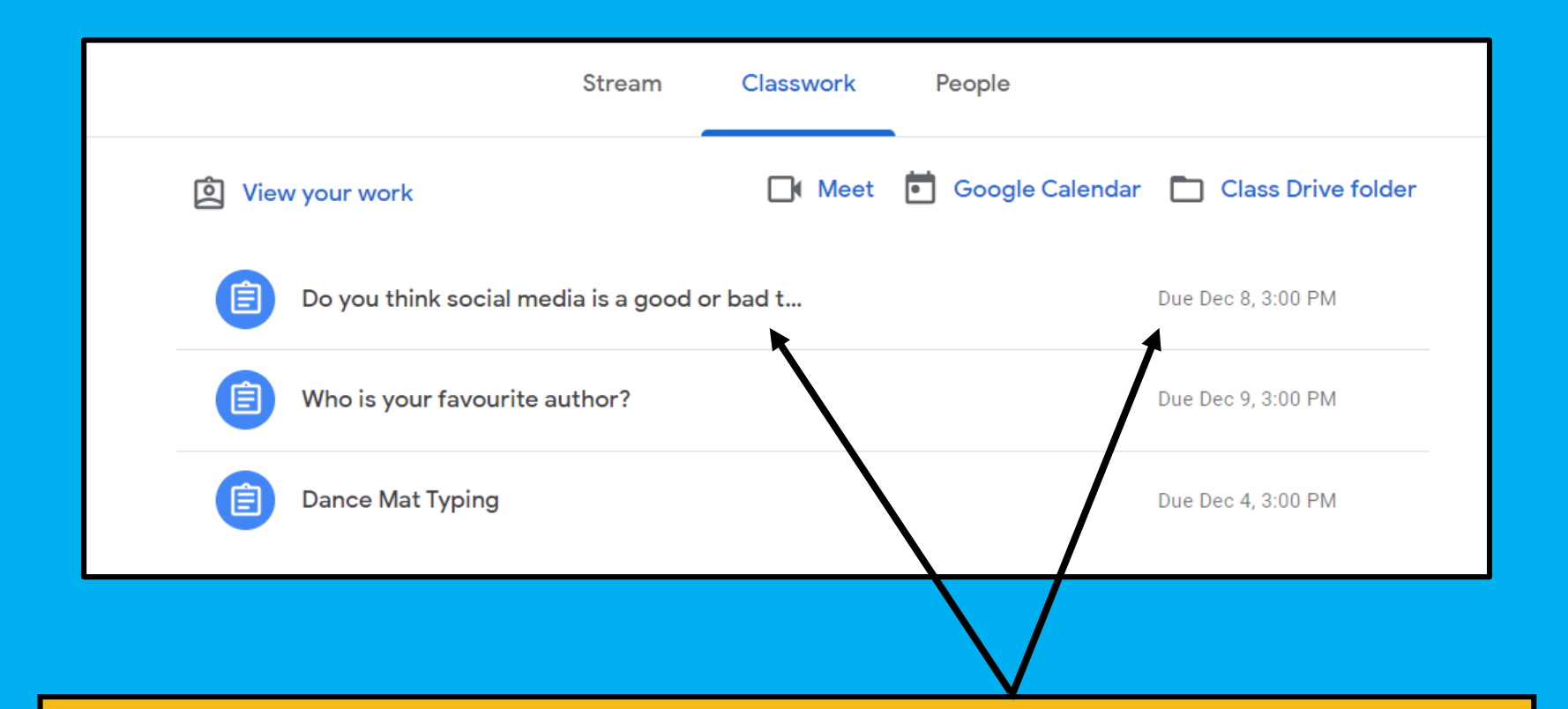

In 'Classwork' you'll find a list of work set by the class teacher along with dates and times of when the work is due in.

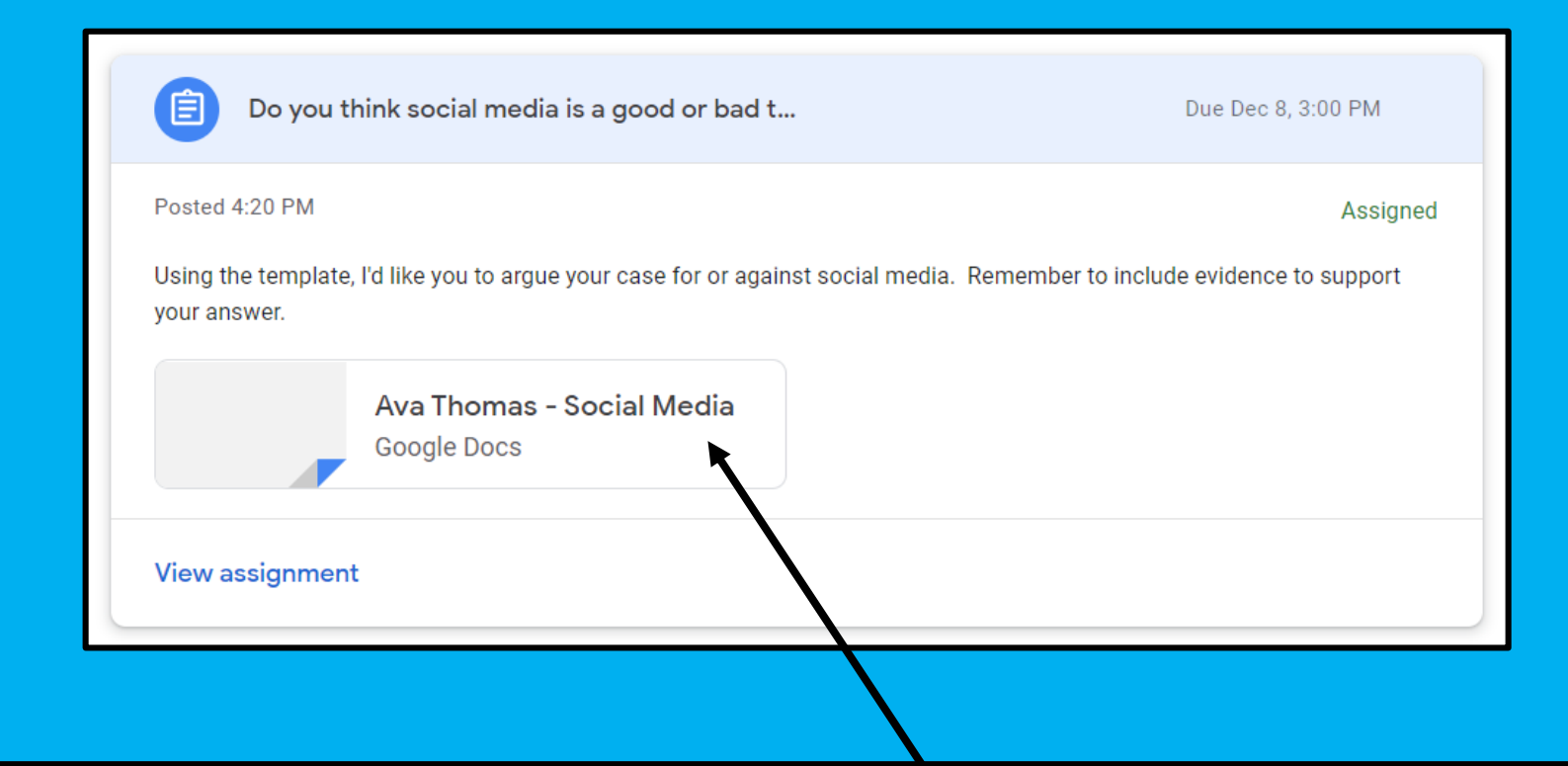

When choosing a piece of work with an attachment, you'll need to simply click the file and a new document will open ready for your child to edit.

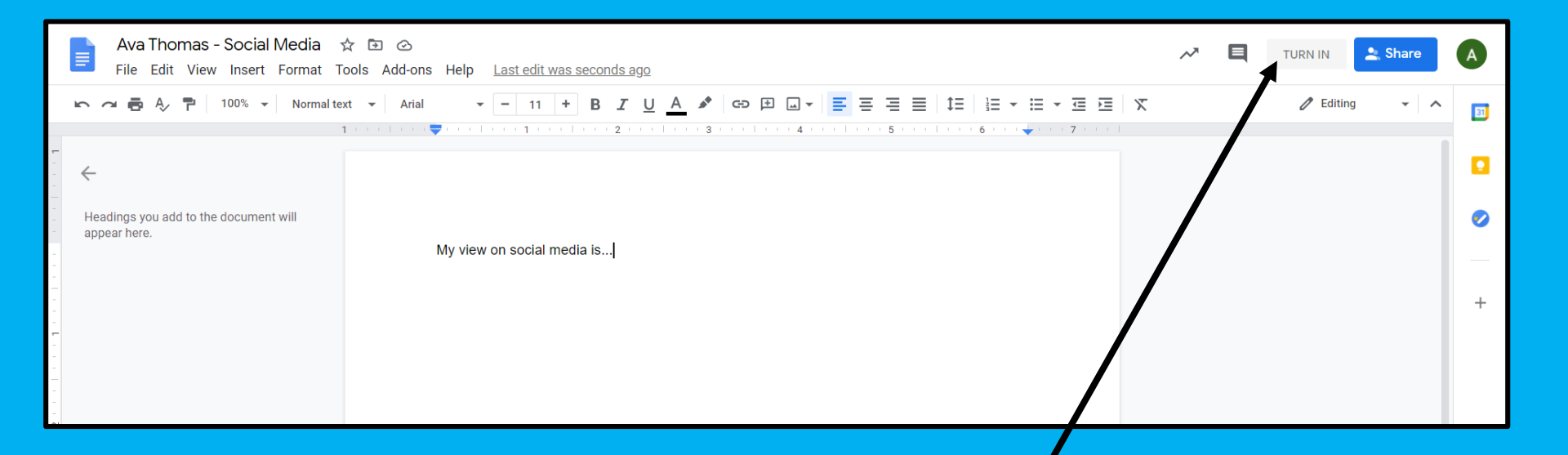

Once your child has finished editing the document and feels happy with their work, they can simply click 'Turn In' to hand this back to their teacher for marking.

| Due Dec 8, 3:00 PM     Using the template, I'd like you to argue your case for or against social media. Remember to include evidence to support your answer.     Class comment     Add class comment     Add private comment     Add private comment | Do you think social media is a good or bad thing?                                                                                     | Your work Turned in                   |
|----------------------------------------------------------------------------------------------------|----------------------------------------------------------------------------------------------------|---------------------------------------|
| Using the template, I'd like you to argue your case for or against social media. Remember to include evidence to support your answer.  Class comments  Add class comment  Private comment  Add private comment  Add private comment                  | Due Dec 8, 3:00 PM                                                                                                    | Ava Thomas - Social Me<br>Google Docs |
| Class comment Add class comment Private comment Add private comment Add private comment                                                                                                    | Using the template, I'd like you to argue your case for or against social media. Remember to include evidence to support your answer. | Unsubmit                              |
| Add class comment Private comments Add private comment                                                                                                    | Class comments                                                                                                    |                                       |
| Add private comment                                                                                                    | Add class comment                                                                                                    | Private comments                      |
|                                                                                                    |                                                                                                    | Add private comment                   |

Upon completion, you'll be taken to this screen where your child can leave a class comment which the whole class will be able to see.

Or alternatively, a private comment to the class teacher should they need to.

| ( | Who is your favourite author? :<br>Brogan Thomas • 4:13 PM<br>Due Dec 9, 3:00 PM                                                                                                    | Your work Assigned<br>+ Add or create |
|---|----------------------------------------------------------------------------------------------------|---------------------------------------|
|   | Using Slides, can you create a presentation introducing me to your favourite author? You must include key information about this person including their birthplace, age, family life, published books, etc.<br>You can include photos from the internet to support your presentation. | Mark as done                          |
|   | Class comments Add class comment                                                                                                    | Private comments Add private comment  |

If you are set a piece of work without an attachment, you'll get the option to 'Add or Create' in the top right-hand corner.

Docs is a version of Word, Slides is PowerPoint and Sheets is Excel.

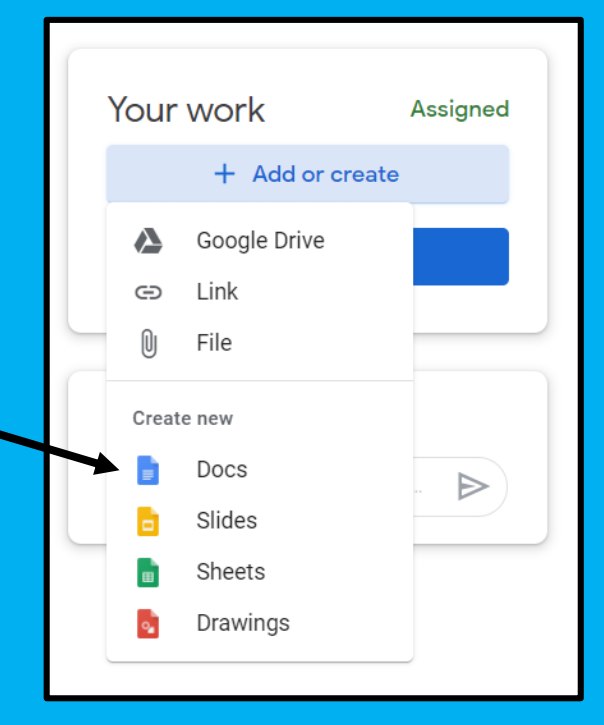

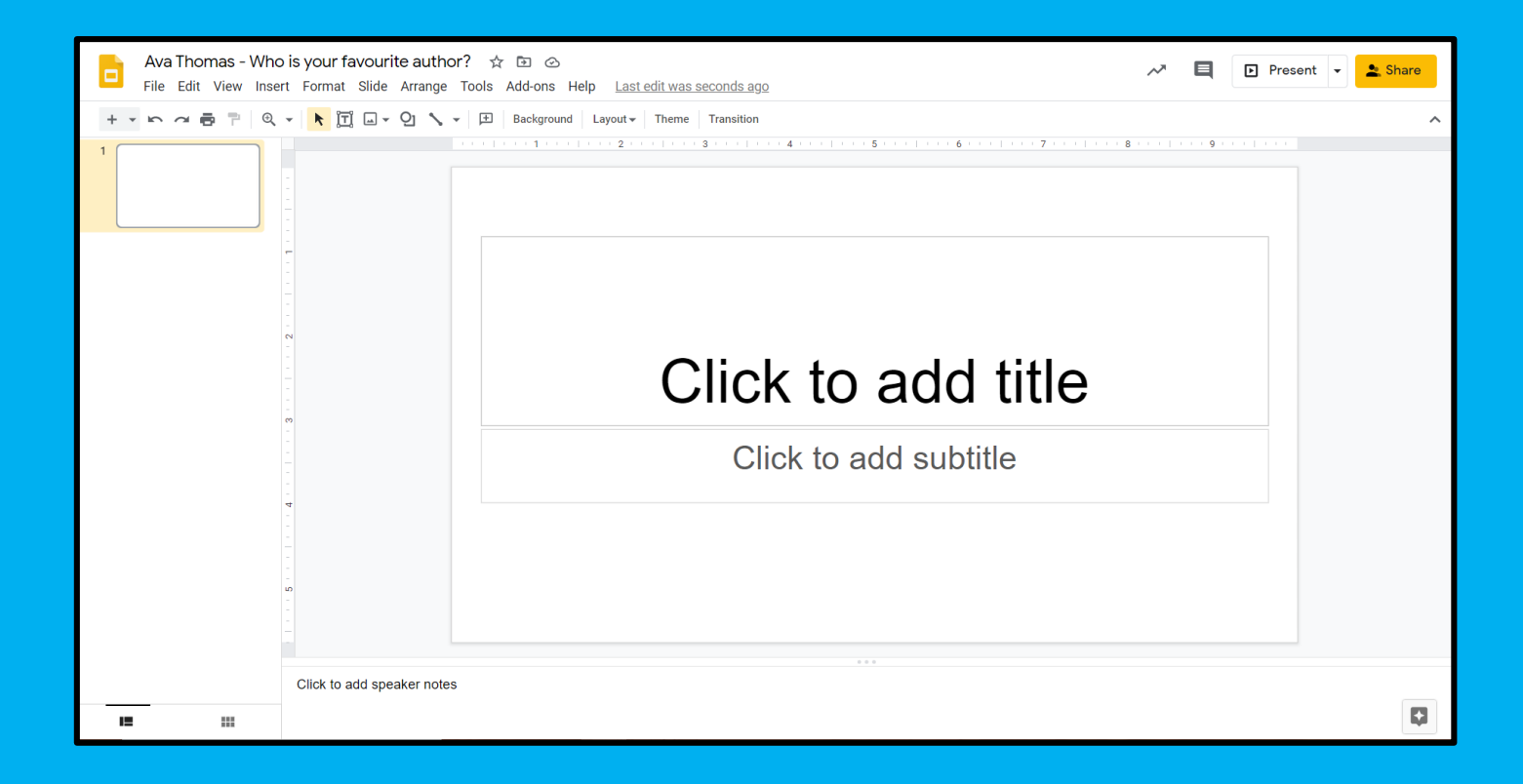

Work completed on Docs, Slides or Sheets can be handed in back on the Assignment page once it has been completed.

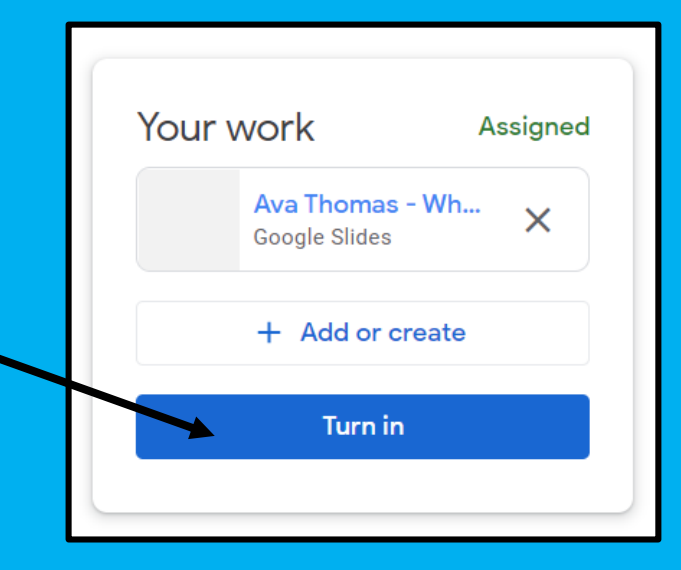

## Google Meetings

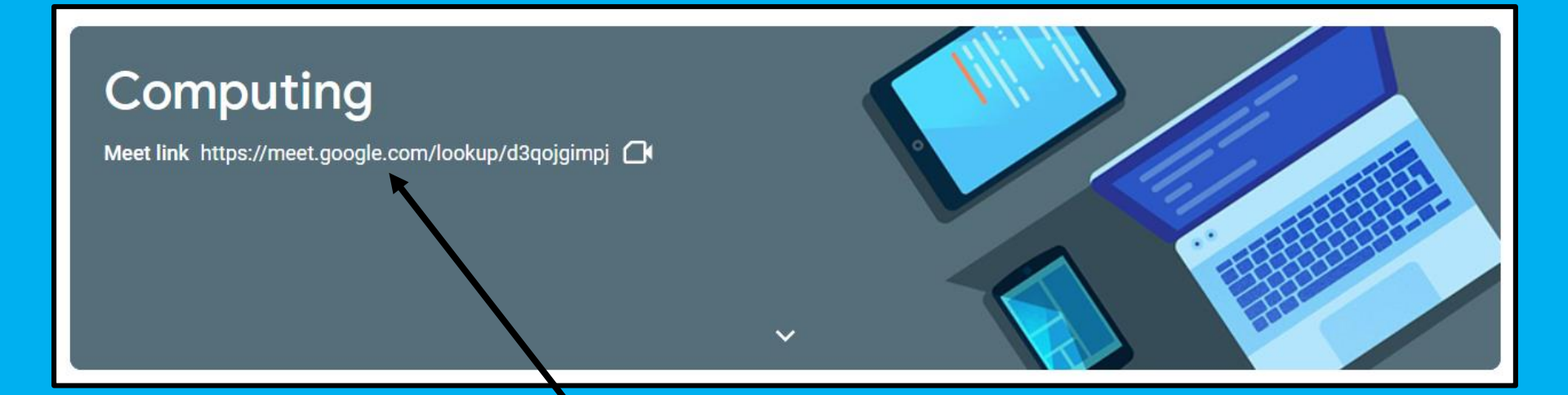

On the 'stream' you'll find a Meet Link where the children can have a video meeting with their teacher and class. Your teacher will tell you what time to click this link and you'll be taken straight to the meeting.

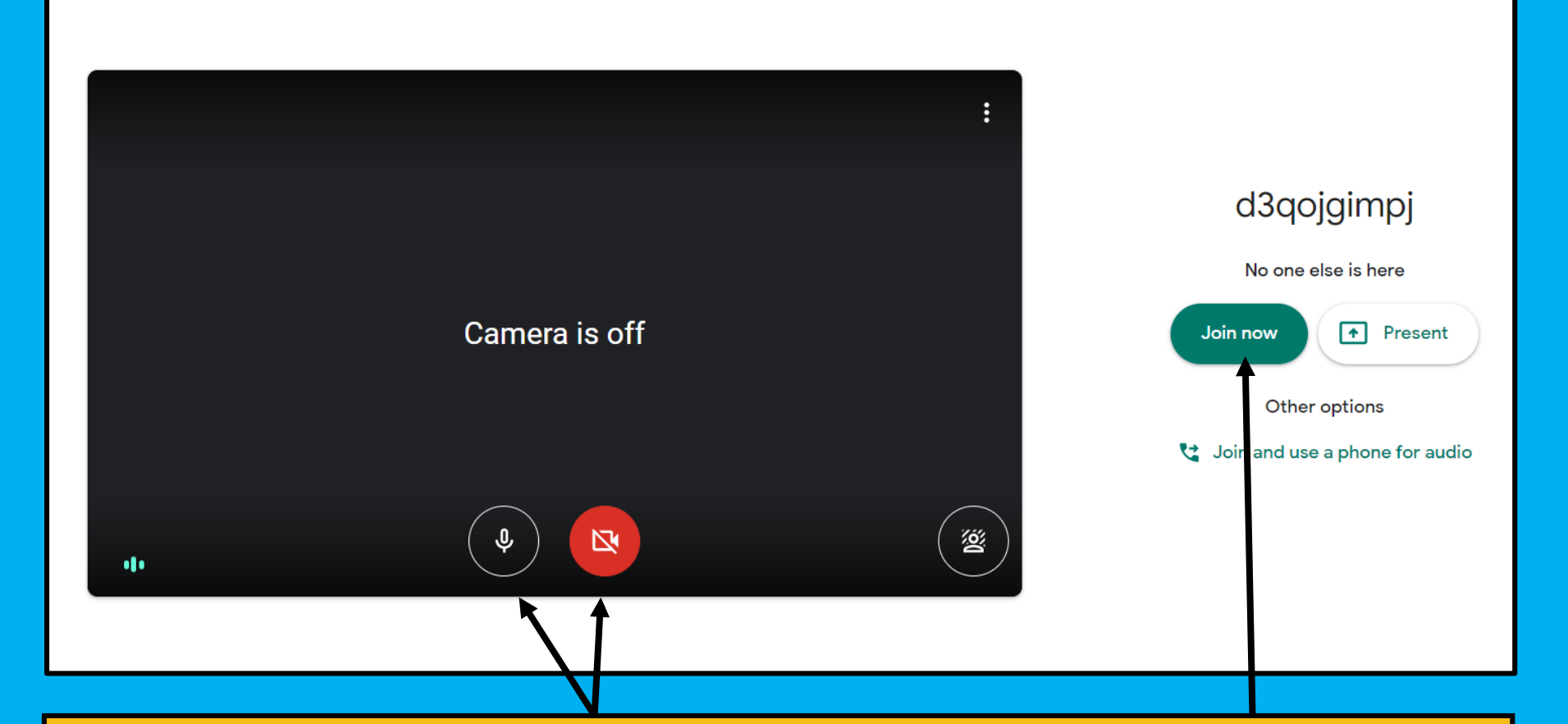

Once you click the Meet Link, you'll be taken to this screen where you can switch your camera/microphone on or off before clicking 'Join now.' Children can also access Classroom, Docs, Sheets and Slides by clicking on the grey keypad button in the top right-hand corner of the screen.

The Drive app will show children all the work they've produced on Google Classroom.

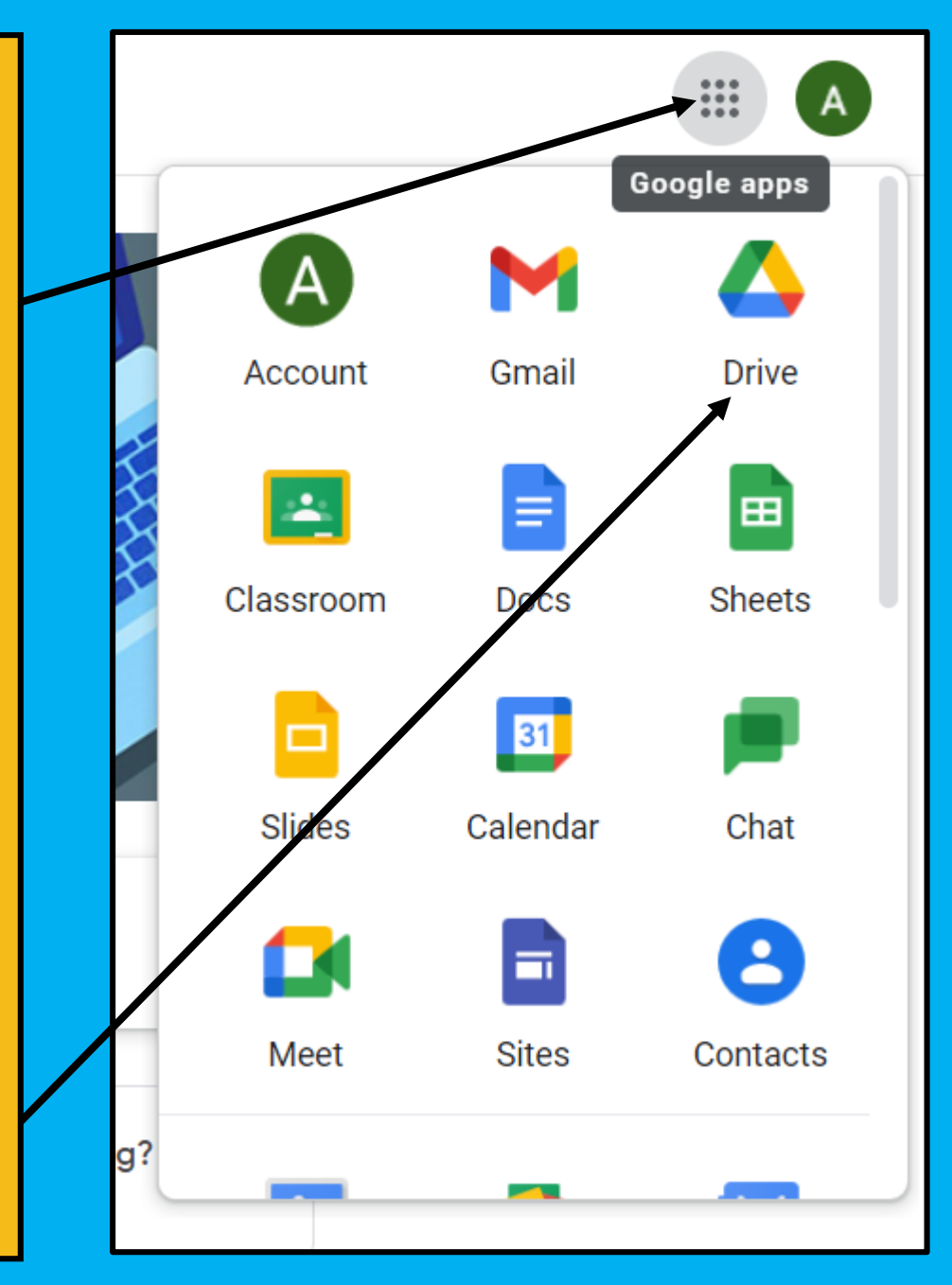

Should you need any further help, please do not hesitate to email me:

brogan.thomas@woodsideacademy.org